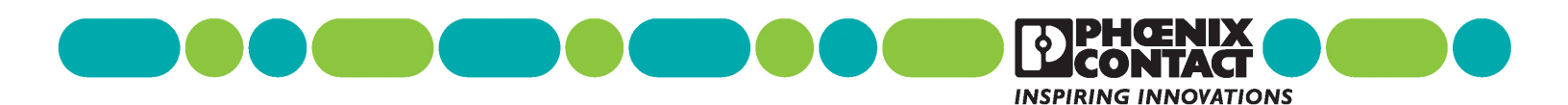

## Marking Box set-up guide (PN 5147101)

| 1 Unpacking your<br>Marking Box | <ul> <li>Contents include:</li> <li>THERMOMARK Card printer (5146464)</li> <li>THERMOMARK Roll printer (5146477)</li> <li>Dell laptop</li> <li>Power cables and USB cables for each printer</li> <li>Starter ink ribbon (50 meters) for both printers</li> <li>Backup CD (with manuals, printer drivers and CLIP PROJECT software)</li> <li>Sample of EML (20x8) for Roll printer test</li> <li>Sample of US-EMLP (85.6x54) and UCT-TM 6 for Card printer test</li> <li>THERMOMARK CARD-US-MAG 1 for UniSheet material (for US)</li> <li>THERMOMARK CARD-UCT-MAG 1 for rigid card material (for US)</li> </ul>                                                                                                    |
|---------------------------------|----------------------------------------------------------------------------------------------------|
| 2 Setting up the computer       | <ul> <li>Because this is a new computer, you will need to configure for a new user upon start.</li> <li>Connect the power cables, turn the power on and follow the setup wizard:</li> <li>Country or region</li> <li>Currency</li> <li>Keyboard layout</li> <li>User name, computer name and password (if you do not require password protection, leave this blank)</li> <li>Accept the Windows<sup>®</sup> and computer license agreements</li> <li>Select time zone and set time and date</li> <li>Configure wireless network, if desired (can be done later)</li> <li>Computer will restart and be ready for use</li> </ul> NOTE: In order to receive support for this device, a "Transfer of Ownership" agreement must be completed. Visit www.dell.com to register as the new owner. |
| 3 Loading the<br>ink ribbon     | <section-header><ul> <li>For the TM Roll printer</li> <li>While facing the side of the printer, lift cover up and awas</li> <li>Uift print head by rotating green lever (A) in counterclockwise direction</li> <li>Place ink ribbon on back spindle (B) so that the ribbon comes off in a clockwise direction (for ribbons less than 110 mm in width, consult manual to adjust guide for proper fit)</li> <li>Thread free end of ribbon under print head (C), making sure not to cover the optical eye (D)</li> <li>Attach to front spindle (E) in direction shown</li> <li>Rotate spindle (E) in a counterclockwise direction to advance ribbon and smooth out wrinkles</li> </ul></section-header>                                                                                      |

1

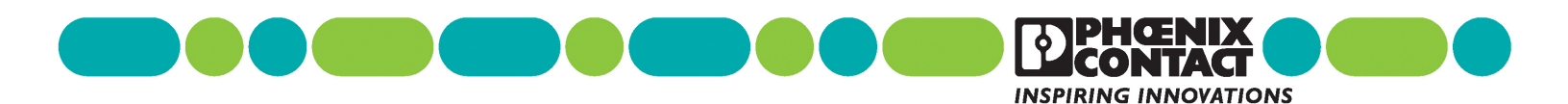

## Marking Box setup guide (PN 5147101)

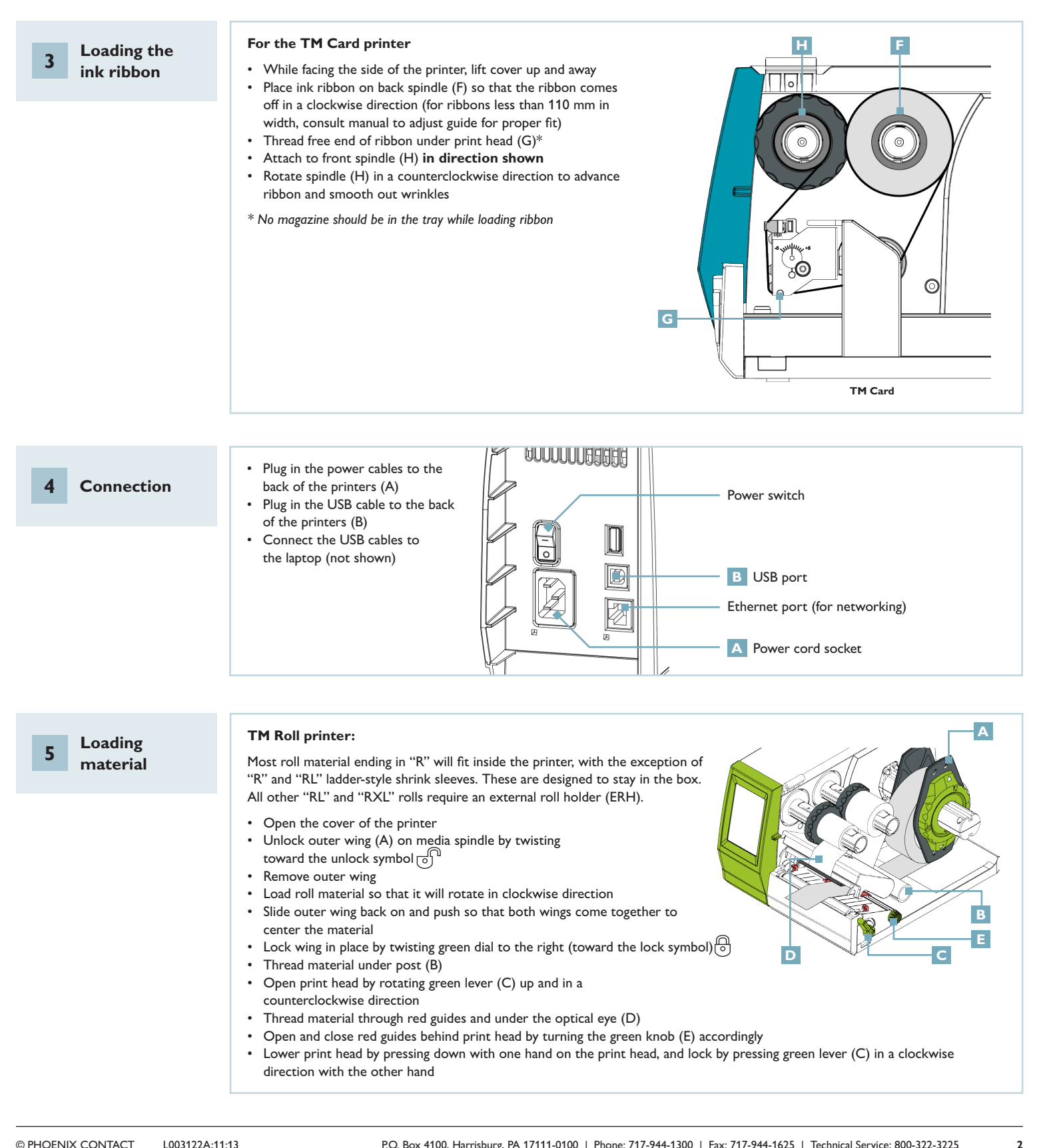

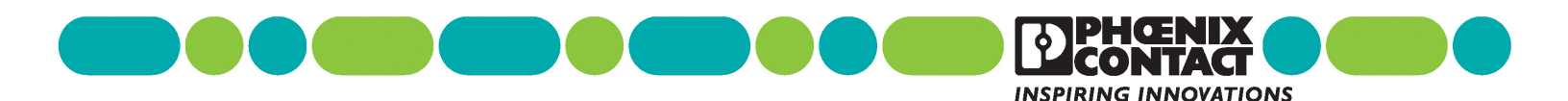

## Marking Box quick setup guide (PN 5147101)

5 Loading material

## TM Card printer:

The Card printer uses aluminum plates (magazines) to secure the material during printing. Refer to the website or catalog to determine which magazine to use with which materials.

- Open the cover of the printer
- Unlock the tray by sliding the red latch on the back of the tray (to the unlock symbol)  $\bigcirc$

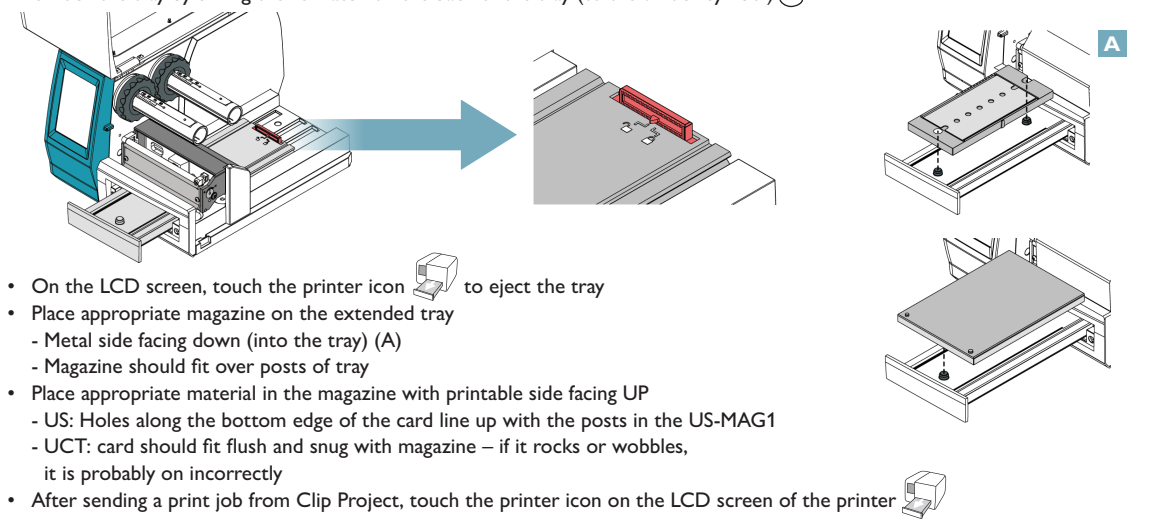